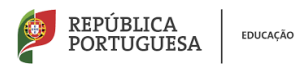

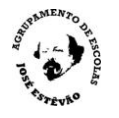

## Acesso ao NetGIAE dos alunos e Encarregados de Educação

Para aceder ao NetGiae abrir um navegador da internet e colocar na linha de comando http://www.aeje.pt e selecionar o GIAE online (do exterior da escola poderá também aceder através do endereço http://193.236.76.180/webgiae/index.html)

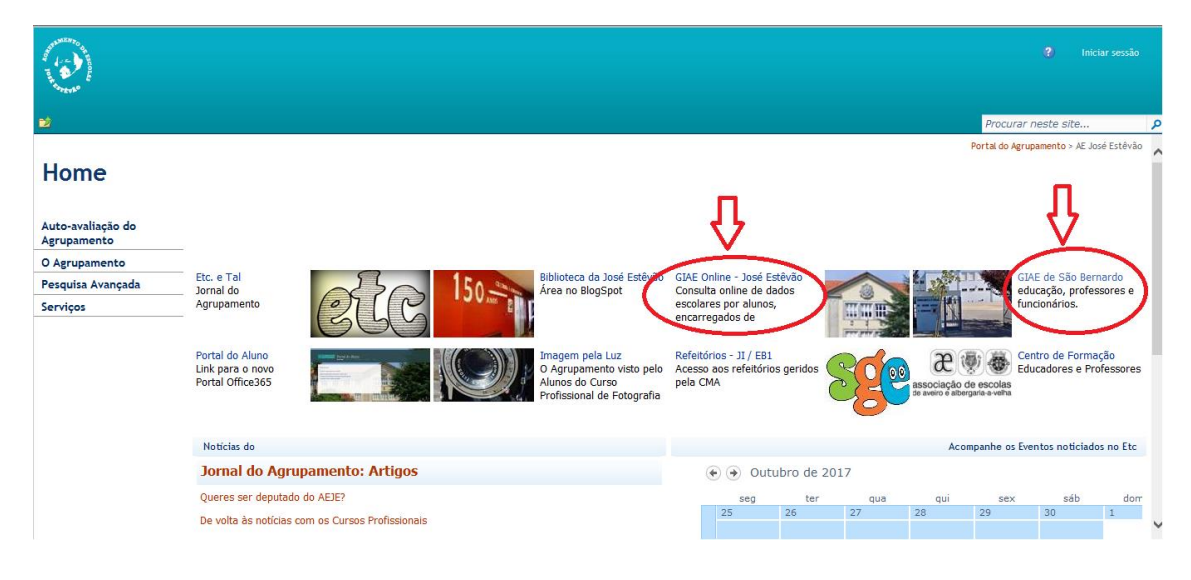

O ecrã vai mudar para o GIAE Online.

Escrever no campo do Utilizador/Nº do cartão, **ee**(nº\_processo\_do\_aluno). O nº do processo do aluno é o número do cartão do aluno sem a letra **a**. Por exemplo o Encarregado de Educação (EE) do aluno **a**1111, deverá escrever **ee1111.** No campo palavra passe escrever a palavra passe do EE (<u>obtém-se na secretaria</u>), ou o **NIF** do EE, caso esteja inserido no processo do aluno.

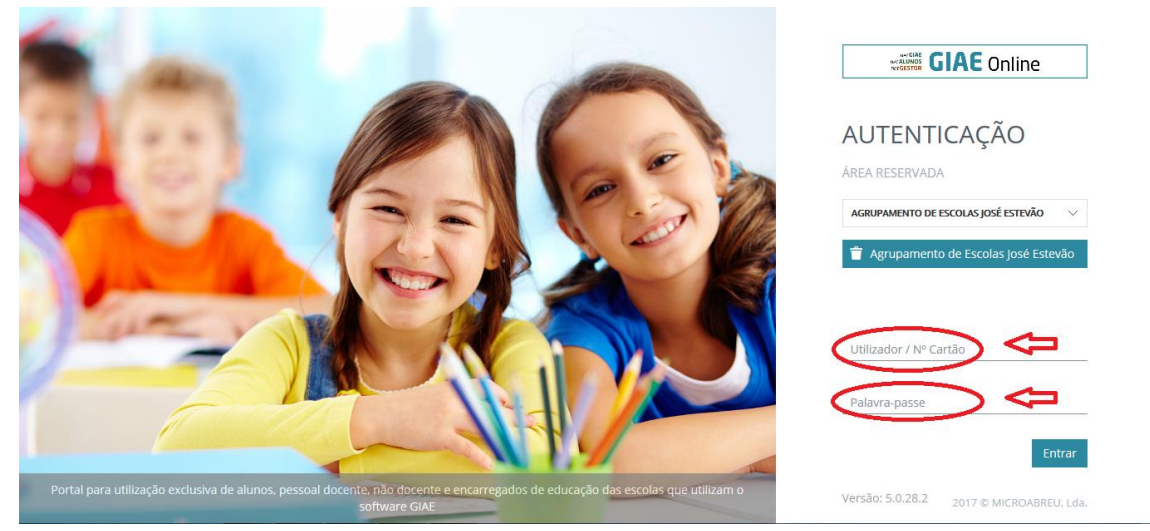

Vai abrir o NetGiae, que lhe permite aceder a um conjunto de informações sobre o seu educando, nos botões colocados à esquerda:

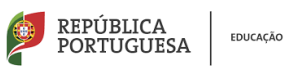

Cartão

Caderneta

Turma

Processo Códigos

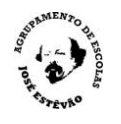

O botão Meu Menu dá acesso a informações sobre:

 Cartão, onde aparecem três separadores um com o saldo do cartão, outro com os movimentos realizados pelo aluno, e outro com limite de consumo.

| GIAE            | ANO ESCOLAR 2017/2018                                                        |
|-----------------|------------------------------------------------------------------------------|
| net <b>GIAE</b> | Cartão                                                                       |
| Início          | Consula e gestao uos dauos do carlao.                                        |
|                 | # Início / Meu Menu / Cartão                                                 |
| Cartão >        |                                                                              |
| Cademeta        |                                                                              |
| Turma           | Saldo disponível: 0,18€                                                      |
| Portaria        | Data da última atualização: 11-10-2017                                       |
| Processo        |                                                                              |
| Códigos         | © 2017. MICROABREU, Lda Versão: 5.0.28.1 Agrupamento de Escolas José Estevão |
| Refeições +     |                                                                              |
| Escola +        |                                                                              |
|                 |                                                                              |

• Caderneta, onde aparece os separadores Medidas e Ocorrências.

| GIAE      |   |                                                         | 2017/2018 |            | <b>S</b>               |
|-----------|---|---------------------------------------------------------|-----------|------------|------------------------|
| net GIAE  |   | Caderneta Escolar<br>Consulta de medidas e ocorrências. |           |            |                        |
| Meu Menu  | - | 希 Início / Meu Menu / Caderneta                         |           |            |                        |
| Cartão    |   | 🕂 Medidar 🖉 Oceaningtar                                 |           |            |                        |
| Caderneta | > |                                                         |           |            |                        |
| Turma     |   | Selecione um separador para continuar.                  |           |            |                        |
| Portaria  |   |                                                         |           |            |                        |
| Processo  |   | © 2017. MICROABREU, Lda Versão: 5.0.28.1                | Agr       | upamento d | e Escolas José Estevão |
| Códigos   |   |                                                         |           |            |                        |
| Refeições | + |                                                         |           |            |                        |
| Escola    | + |                                                         |           |            |                        |
|           |   |                                                         |           |            |                        |

• **Turma**, com os separadores: Professores; Disciplinas; Alunos; Horários; Faltas, onde o EE poderá justificar as faltas (usando a palavra passe do EE); Sumários; Testes.

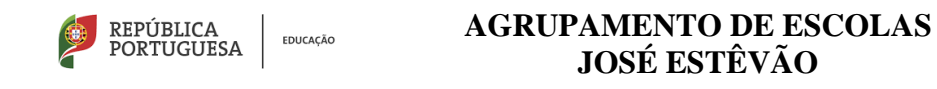

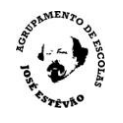

| net <b>GIAE</b> | Turma                                                                                                    |
|-----------------|----------------------------------------------------------------------------------------------------|
| Início          | Consulta de informação da turma.                                                                                              |
| Meu Menu –      | 🌴 Início / Meu Menu / Turma                                                                                                   |
| Cartão          |                                                                                                    |
| Caderneta       | Professores     Disciplinas 💥 Alunos 📰 Horário 🗹 Faltas L11 Sumários 🗊 Testes                                                 |
| Turma >         | 11.º Ano 11I                                                                                                    |
| Portaria        | Educação: Científico-Humanísticos Curso: Científico Humanísticos - Línguas e Humanidades                                      |
| Processo        | Prof. Alda Oliveira (Português)                                                                                               |
| Códigos         | Prof. Anabela Boto (Geografia A)     Prof. António Castro (História A)                                                        |
| Refeições +     | Prof. Cláudia Cruz (Língua Estrangeira I - Inglês)                                                                            |
| Escola +        | Prof. M*de Fátima Fernandes (Filosofia)     Drof. M*de Fátima Fernandes (Filosofia)                                           |
|                 | <ul> <li>Prof. Margarida Silva (Lingua Estrangeira i - ingles)</li> <li>Prof. Maria João Martins (Educação Física)</li> </ul> |
|                 | Prof. Teresa Figueiredo (Matemática Aplicada às Ciências Socials)                                                             |

Na justificação das faltas o EE deverá indicar as razões da justificação da falta e poderá adicionar documentos, desde que estejam digitalizados. É ainda solicitado a palavra passe do EE.

| Turma     | Descrição:                                  |
|-----------|---------------------------------------------|
| Portaria  | Doença                                      |
| Processo  |                                             |
| Cádigos   |                                             |
| coulgos   | Ficheiros Anexos                            |
| Refeições | Ficheiro Tamanho                            |
| Escola    | Nenhum ficheiro selecionado                 |
|           | Total: 0 Byte                               |
|           | Procurar (max. 5 MB no total dos ficheiros) |
|           | Encarregado de Educaçao:                    |
|           | 1                                           |
|           |                                             |
|           |                                             |
|           |                                             |
|           | Enviar Fechar                               |

• **Processo**; onde o EE pode corrigir alguns dados que não estejam corretos usando a palavra passe de EE, com os seguintes separadores: Identificação; Dados Complementares; Filiação; Enc. De Educação; Documentos; Arquivo.

| GIAE            |                                            |                              | ANO ESCOLAR 2017/2018        | <u></u> |
|-----------------|--------------------------------------------|------------------------------|------------------------------|---------|
| net <b>GIAE</b> | Processo Individual                        |                              |                              |         |
| Início          | Consulta do processo individual.           |                              |                              |         |
| Meu Menu        | - # Início / Meu Menu / Processo Individua | al                           |                              |         |
| Cartão          |                                            |                              |                              |         |
| Caderneta       | Identificação Source Dados Complemento     | ntares 🧏 Filiação 🎽 Enc. Edu | icação 📃 Documentos 🔐 Arquiv | 0       |
| Turma           |                                            |                              |                              |         |
| Portaria        | N.º Processo:                              |                              | N.º Identificação Fiscal:    |         |
| Processo        |                                            | KXXX.                        | *****                        |         |
| Códigos         | Norme Comple                               | to:                          |                              |         |
| Refeições       | +                                          | ******                       |                              |         |
| Escola          | + Nome Abreviado:                          | Data Nascimento:             | Sexo:                        |         |
|                 | XXXXXXXXXXXXXXX                            | * XEXEXCICK                  | INSINGNOS.                   | ~       |
|                 | Telefone:                                  | Email:                       | Nacionalidade:               |         |

• Códigos, onde poderá alterar a palavra passe do EE

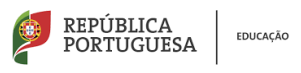

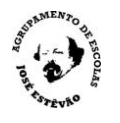

| GIAE            |                                                              | 2017/2018             |                             |
|-----------------|--------------------------------------------------------------|-----------------------|-----------------------------|
| net <b>GIAE</b> | Códigos de Acesso                                            |                       |                             |
| Início          | Alteração do coligo de acesso.                               |                       |                             |
| Meu Menu        | - fiício / Meu Menu / Códigos de Acesso                      |                       |                             |
| Cartão          | Polavra-passe (E.E.)                                         |                       |                             |
| Caderneta       |                                                              |                       |                             |
| Turma           | Palavra-passe Atual (E.E.): Nova Palavra-passe (E.E.): Confi | irmar Palavra-passe ( | E.E.):                      |
| Portaria        |                                                              |                       |                             |
| Processo        |                                                              |                       | Guardar                     |
| Códigos         |                                                              | <b>1</b>              |                             |
| Refeições       | +                                                            |                       |                             |
| Escola          | + © 2017. MICROABREU, Lda Versão: 5.0.28.2                   | Agrupamen             | ito de Escolas José Estevão |
|                 |                                                              |                       |                             |

Para alterar a palavra passe do EE, deve escrever a palavra passe atual em 1, e depois reescrever a nova palavra passe em 2 e 3. A palavra passe deve ter no mínimo 8 carateres.

| GIAE                  |    | ANO SSCOLER                                      | 2017/2018 | <br>Ana Santos + |
|-----------------------|----|--------------------------------------------------|-----------|------------------|
| net <b>GIAE</b>       | Ir | A palavra-passe necessita de ser alterada.       |           |                  |
| Início                |    | A palavra-passe deve ter no mínimo 8 caracteres. |           |                  |
| Meu Menu<br>Refeicões |    | Palavra-passe                                    |           |                  |
| Escola                |    |                                                  |           |                  |
|                       |    | Confirmação da Palavra-passe                     |           |                  |
|                       |    |                                                  |           |                  |
|                       |    | Confirmar                                        |           |                  |
|                       |    |                                                  |           |                  |
|                       |    |                                                  |           |                  |

O botão refeições dá acesso a informações sobre:

| Início    |   |
|-----------|---|
| Meu Menu  | + |
| Refeições | - |
| Ementas   |   |
| Aquisição |   |
| Servidas  |   |
| Escola    | + |
|           |   |

- Ementas das refeições;
- Aquisição de refeições;
- Refeições servidas ao educando.

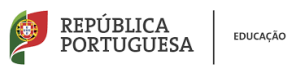

## AGRUPAMENTO DE ESCOLAS JOSÉ ESTÊVÃO

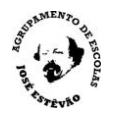

| GIAE            |   |                                                                          |                                              |                  |                   | ANO ESCOLA        | 2017/2018        |                   | •<br>•          |
|-----------------|---|--------------------------------------------------------------------------|----------------------------------------------|------------------|-------------------|-------------------|------------------|-------------------|-----------------|
| net <b>GIAE</b> |   | Aquisição de Refeições                                                   |                                              |                  |                   |                   |                  |                   |                 |
| Início          |   | Aquisição de refeições.                                                  |                                              |                  |                   |                   |                  |                   |                 |
| Meu Menu        | - | # Início / Refeições / Aquisição                                         | de Refeições                                 |                  |                   |                   |                  |                   |                 |
| Cartão          |   |                                                                          |                                              |                  |                   |                   |                  |                   |                 |
| Caderneta       |   | Nesta opção poderá adquirir as re<br>ao preço da refeição acresce o val- | feições para os pró:<br>or da taxa adicional | kimos dias. Semp | ire que a refeiçã | o é adquirida par | a além do períoc | do limite definid | lo pela escola, |
| Turma           |   | O valor total da refeição é apreser<br>Saldo disponível no cartão: 0,18€ | itado no momento (                           | da compra e debi | itado na conta-c  | artão do utente a | pós confirmação  | da operação.      |                 |
| Portaria        |   |                                                                          |                                              |                  |                   |                   |                  |                   |                 |
| Processo        |   | Refeitório-JE                                                            | <                                            |                  |                   | Outubro 2017      |                  |                   | >               |
| Códigos         |   |                                                                          | Dom                                          | Seg              | Ter               | Qua               | Qui              | Sex               | Sab             |
| Refeições       | - | CARRINHO DE COMPRAS<br>0 Refeições                                       | 1                                            | 2                | 3                 | 4                 | 5                | 6                 | 7               |
| Ementas         |   | ••••                                                                     | 8                                            | 9                | 10                | 11                | 12               | 13                | 14              |
| chichos         |   |                                                                          | 15                                           | 16               | 17                | 18                | 19               | 20                | 21              |
| Aquisição       | > |                                                                          | 22                                           | 23               | 24                | 25                | 26               | 27                | 28              |
| Servidas        |   | Ver Carrinho                                                             | 29                                           | 30               | 31                |                   |                  |                   |                 |

| Lartão     |                        |                 |                                |                           |                          |
|------------|------------------------|-----------------|--------------------------------|---------------------------|--------------------------|
| Caderneta  | Registo de refeiçõ     | es servidas     |                                |                           |                          |
| Turma      | Pesquisa:              |                 |                                |                           |                          |
|            |                        | Q               |                                |                           |                          |
| Portaria   | Data                   | ∧ Pofoicão      | ^ Satar Conta                  | ∩ Sonda ∩                 | Data/Hora                |
| Processo   |                        | nereiguo        | <ul> <li>Jean conta</li> </ul> | · Scivida ·               | butarrora                |
| Tódigos    | 18-09-2017             | Almoço - Carne  | Refeitório-JE                  | Ø                         | 18-09-2017 12:27         |
|            | 20-09-2017             | Almoço - Carne  | Refeitório-JE                  | 0                         | 20-09-2017 13:55         |
| efeições – | 21-09-2017             | Almoço - Peixe  | Refeitório-JE                  | Ø                         | 21-09-2017 12:44         |
| mentas     | 25.00.2017             | Alexand Daise   | Deficiency IF                  | 0                         |                          |
| quisição   | 23-09-2017             | Ainioço - Peixe | Referitorio-je                 | ۲                         |                          |
|            | 26-09-2017             | Almoço - Carne  | Refeitório-JE                  | 8                         |                          |
| ervidas >  | 27-09-2017             | Almoço - Peixe  | Refeitório-JE                  | ${\boldsymbol{ \oslash}}$ | 27-09-2017 13:17         |
| cola +     | 28-09-2017             | Almoço - Carne  | Refeitório-JE                  | ©                         |                          |
|            | 12-10-2017             | Almoço - Carne  | Refeitório-JE                  | 8                         |                          |
|            | A mostrar 1 a 8 de 8 r | egistos         |                                | Prim                      | eiro < <b>1</b> > Último |